# **CITI PROGRAM**

## 개인학습자 가이드라인

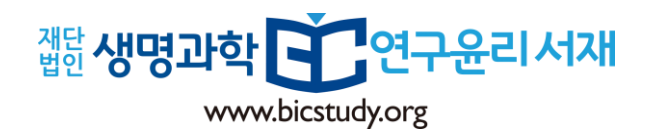

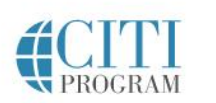

Courses Organizations -

Individuals -

About

# The Trusted Standard in Research, Ethics, and Compliance Training

The Collaborative Institutional Training Initiative (CITI Program) is dedicated to serving the training needs of colleges and universities, healthcare institutions, technology and research organizations, and governmental agencies, as they foster integrity and professional advancement of their learners.

Demo a Course Benefits for Organizations

Support FAOS Contact Us Register Log In

#### Over 10 Million Course Completions

### 소속기관 : BIC Study(CITI Program Korea) 선택

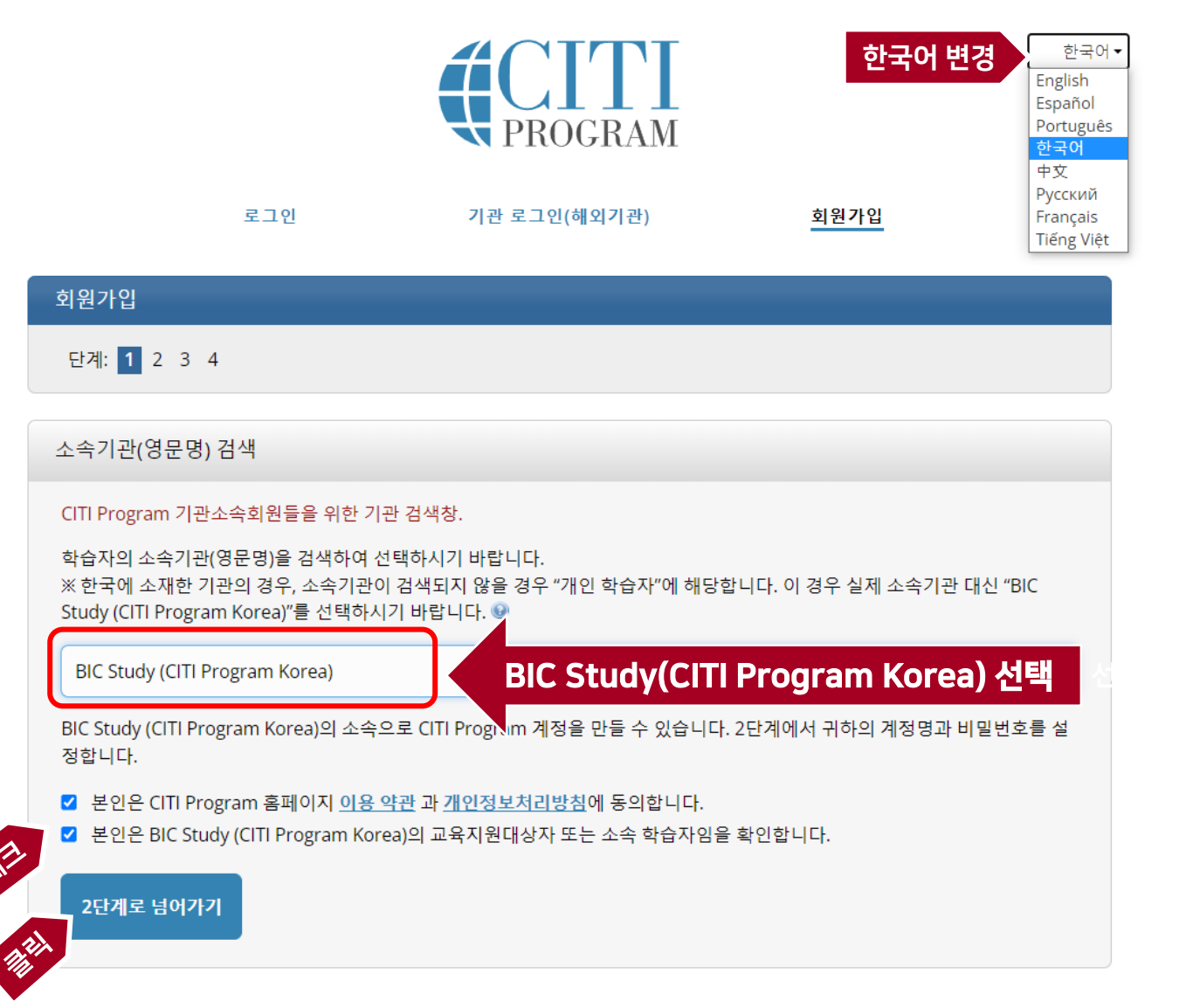

### 회원가입 – 정보 입력

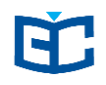

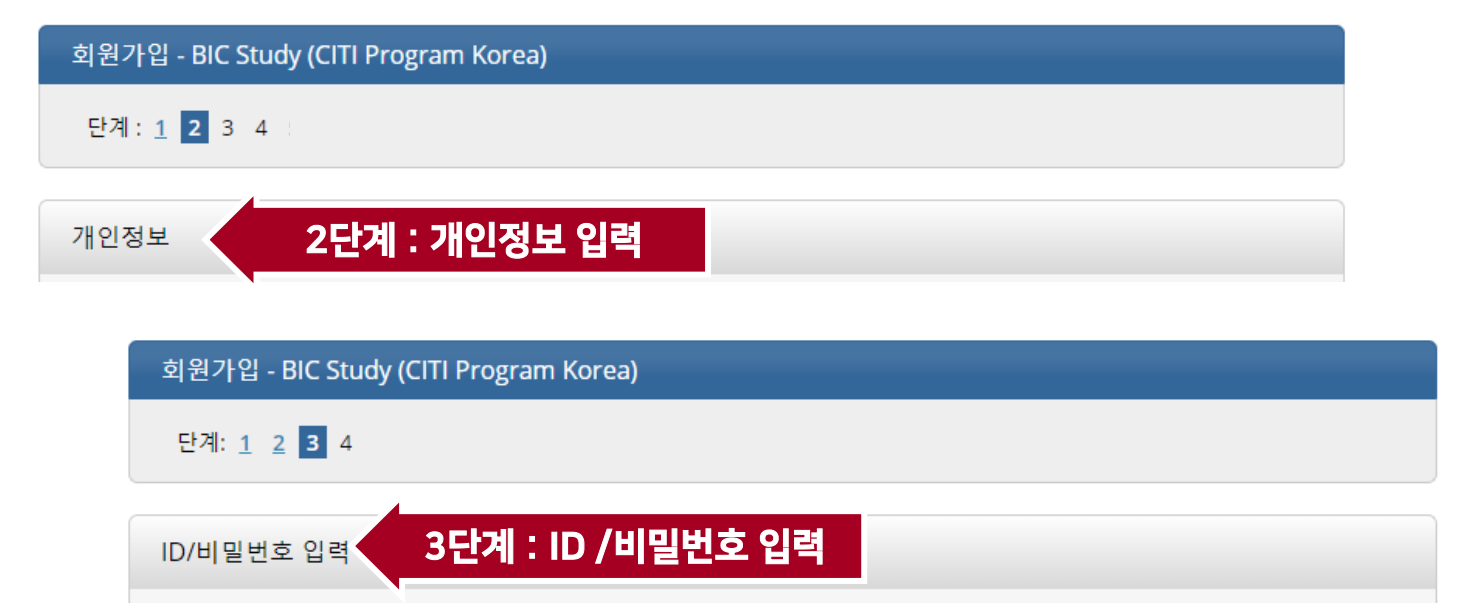

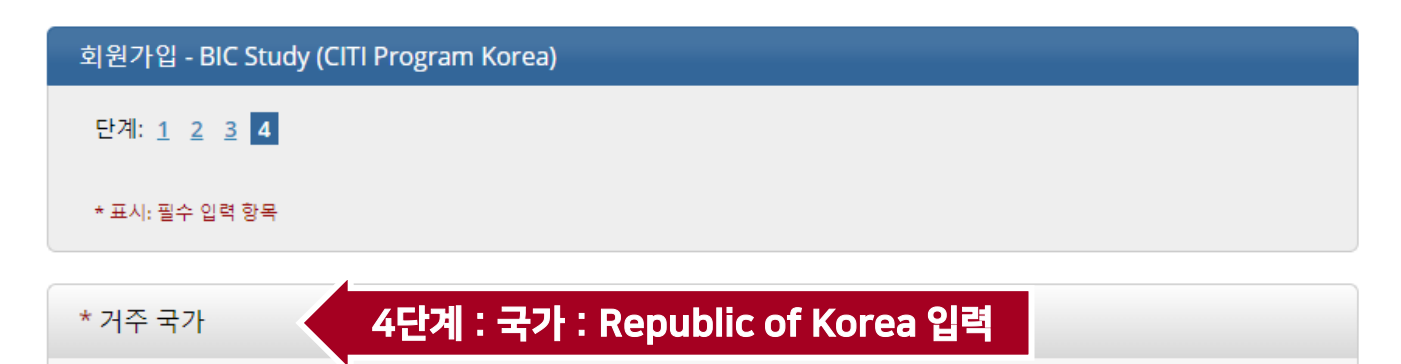

#### 회원가입 - BIC Study (CITI Program Korea)

단계: 1 2 3 4

#### 교육과정 선택

\* 해당 기관에서 제공하는 교육과정 이외의 교육과정을 선택하시려면 아래에 있는 "교육과정 안내"를 클릭하세요. 기관에서 제공하지 않는 교육과정의 교육비는 개<u>인이 분단하셔야</u> 합니다.

Purchase CITI Program course contents Click here.

교육과정 안내: 교육과정 선택 및 교육비 안내 를 클릭하십시오. BIC

수강신청 희망 시 'here'클릭

Purchase GCP and IACUC course designated by the Korean governments (Ministry of Food and Drug Safety and Mistry of Agriculture, Food and Rural Affairs) <u>Click here</u>. You need a membership registration on the BIC Study Learning Management System.

회원가입 완료

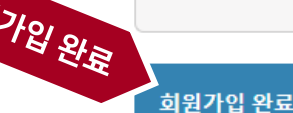

수강신청 및 결제 : www.bicstudy.org 강의수강 : www.citiprogram.org

## 수강신청 및 결제 <u>http://bicstudy.org</u> 접속

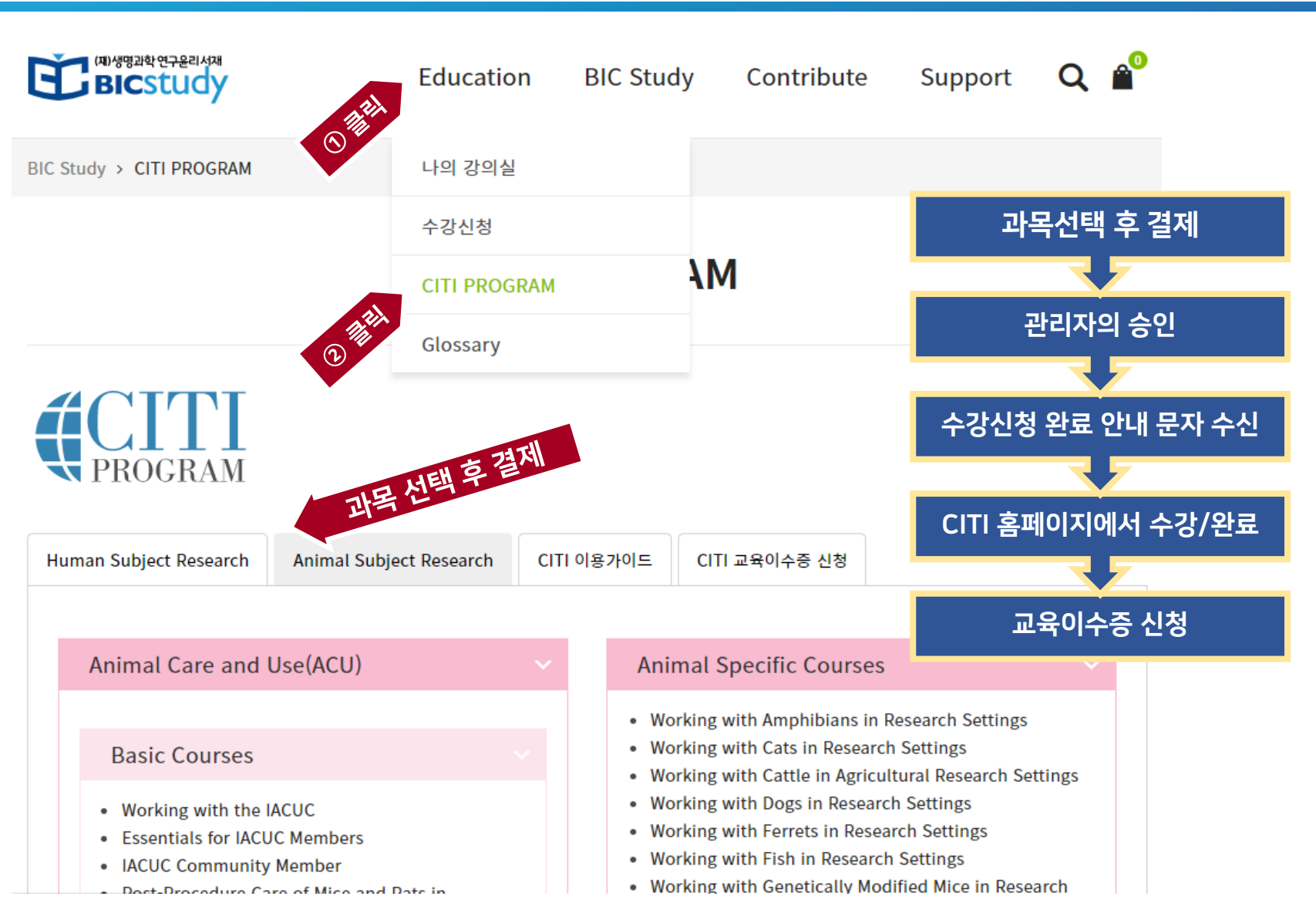

![](_page_6_Picture_1.jpeg)

![](_page_6_Figure_2.jpeg)

### 교육이수증 신청 : Home>Education>CITI Program

| ि (गार्थण्डग्रेथ पन्द्रेशभ्य<br>BICStudy | Education              | BIC Study     | Contribute | Support  | Q 🗳    |              |                      |                        |                |
|------------------------------------------|------------------------|---------------|------------|----------|--------|--------------|----------------------|------------------------|----------------|
| BIC Study > CITI PROGRAM                 | 나의 강의실                 |               |            |          |        |              |                      |                        |                |
|                                          | 수강신청                   |               |            |          |        |              |                      |                        |                |
| 7127                                     | CITI PROGRAM           | ١M            | 1          |          |        |              |                      |                        |                |
|                                          | Glossary               |               |            |          |        |              |                      |                        |                |
| Human Subject Research A                 | nimal Subject Research | CITI 교육이수증    | · 신청       | <u>.</u> | 성 후 전송 | <del>.</del> |                      |                        |                |
| CITI Program 교육이수증 신청                    |                        |               |            |          |        |              |                      |                        |                |
| *이름                                      |                        |               |            |          |        |              | CITI Progra          | am 교육이수증               | <u>o</u>       |
| *Username(로그인ID)                         | CITI Program           | I 로그인 ID를 입력하 | 세요         |          |        |              | 관리자가                 | 신청서를 확인 -              | 후<br>후         |
| *Email                                   | 교육이수증을                 | 받으실 메일주소 입력   | 력하세요       |          |        | 편            | 이메일로 [<br>익 10:00 ~1 | 발송해드립니디<br>7:00 이 외 시: | 천거으            |
| *연락처                                     |                        |               |            |          |        |              | 다소 시간 <sup>0</sup>   | / 걸릴 수 있으 <sup>լ</sup> | ٥ ـ ـ ـ<br>-ا, |
| *이수증 신청 과정명                              |                        |               |            |          |        |              | 이점 유의히               | 하시길 바랍니디               | ł.             |
| *소속기관명                                   | 교육이수증에                 | 표기될 소속기관명을    | 입력해주세요     |          |        |              |                      |                        |                |
|                                          |                        |               |            |          |        |              |                      |                        |                |

É